A Leader of Enterprise e-Business Solution

| 8 |
|---|
|   |
|   |
|   |
|   |

| . OZ Report Assist |  |
|--------------------|--|
| OZ Report Assist   |  |
| OZ Report Assist   |  |
| OZ Report Assist   |  |
| OZ Report Assist   |  |
|                    |  |
|                    |  |
|                    |  |
| OZ Report Assist   |  |

Utility Guide

# . Publishing Wizard

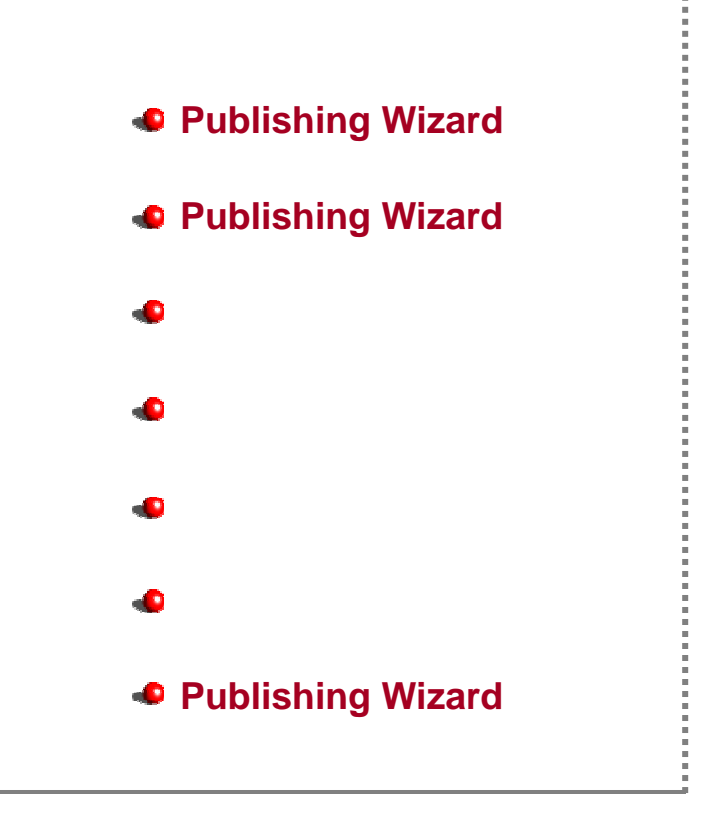

#### **Publishing Wizard**

Publidhing Wizard HTML, ASP, JSP

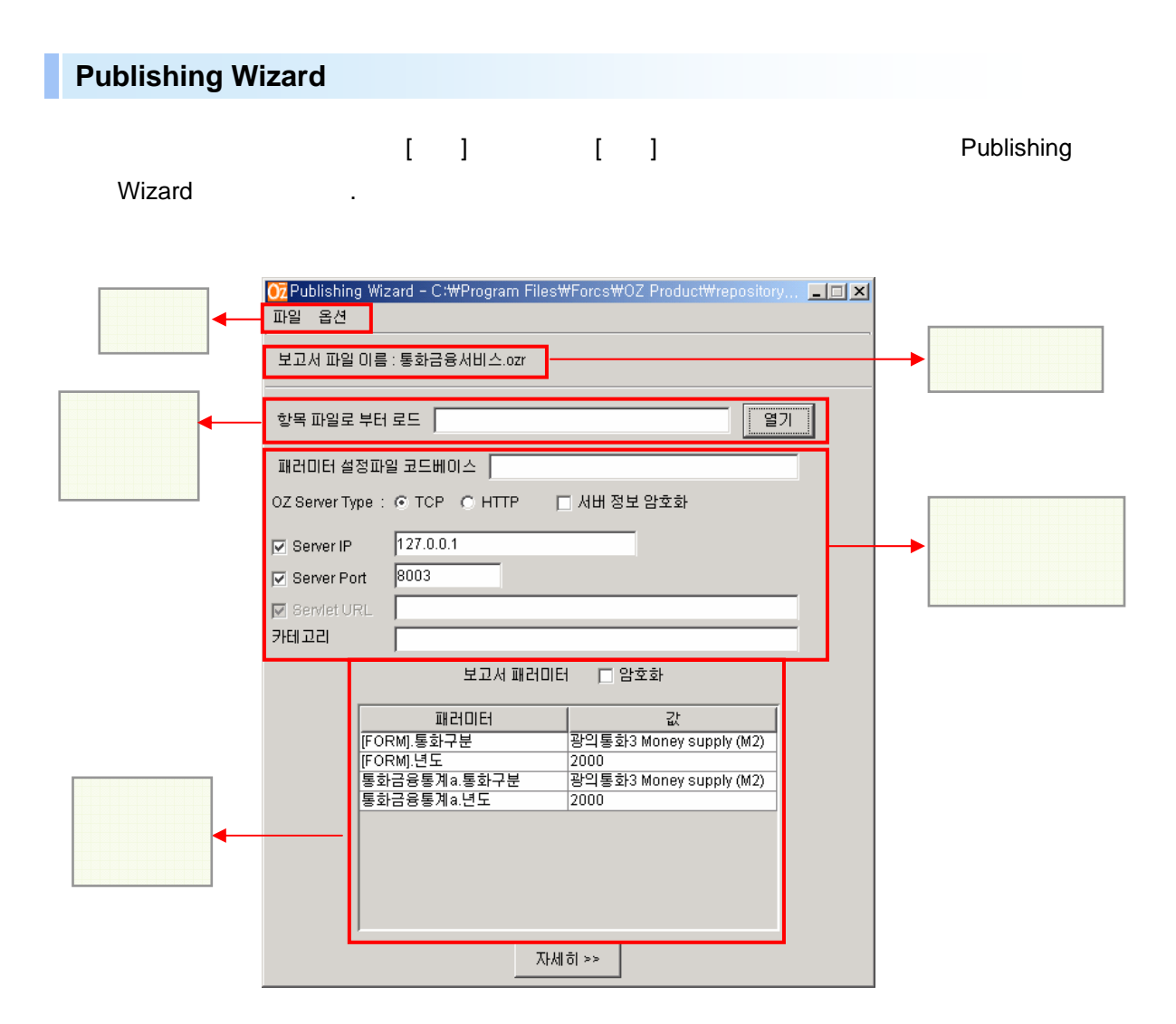

| 파일 | 옵션    |        |
|----|-------|--------|
| HT | ML 파일 | •      |
| 항목 | •     |        |
| 저? | 달     | Ctrl+S |
| 닫기 | וי    |        |

#### ■ HTML

| 파일 | 옵션    |        |                     |
|----|-------|--------|---------------------|
| HT | ML 파일 | •      | 새 HTML 파일           |
| 함목 | 목 파일  | •      | HT <u>M</u> L 파일 수정 |
| সং | 장     | Ctrl+S |                     |
| 닫. | 71    |        |                     |

• HTML

HTML/ASP/JSP

• HTML

HTML/ASP/JSP

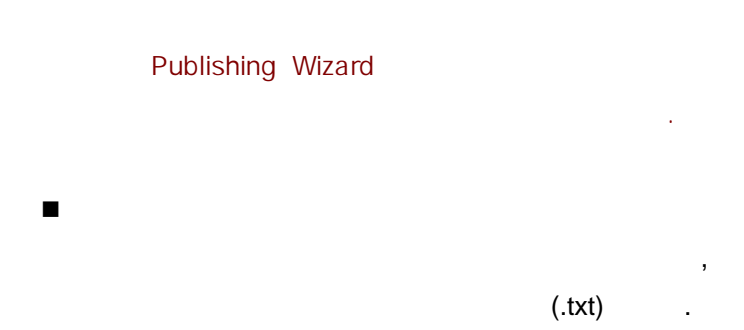

| 파일 | 옵션    |        |          |
|----|-------|--------|----------|
| HT | ML 파일 | •      |          |
| 함  | 목 파일  | •      | 새 항목 파일  |
| না | 장     | Ctrl+S | 항목 파일 수정 |
| 닫. | 71    |        |          |

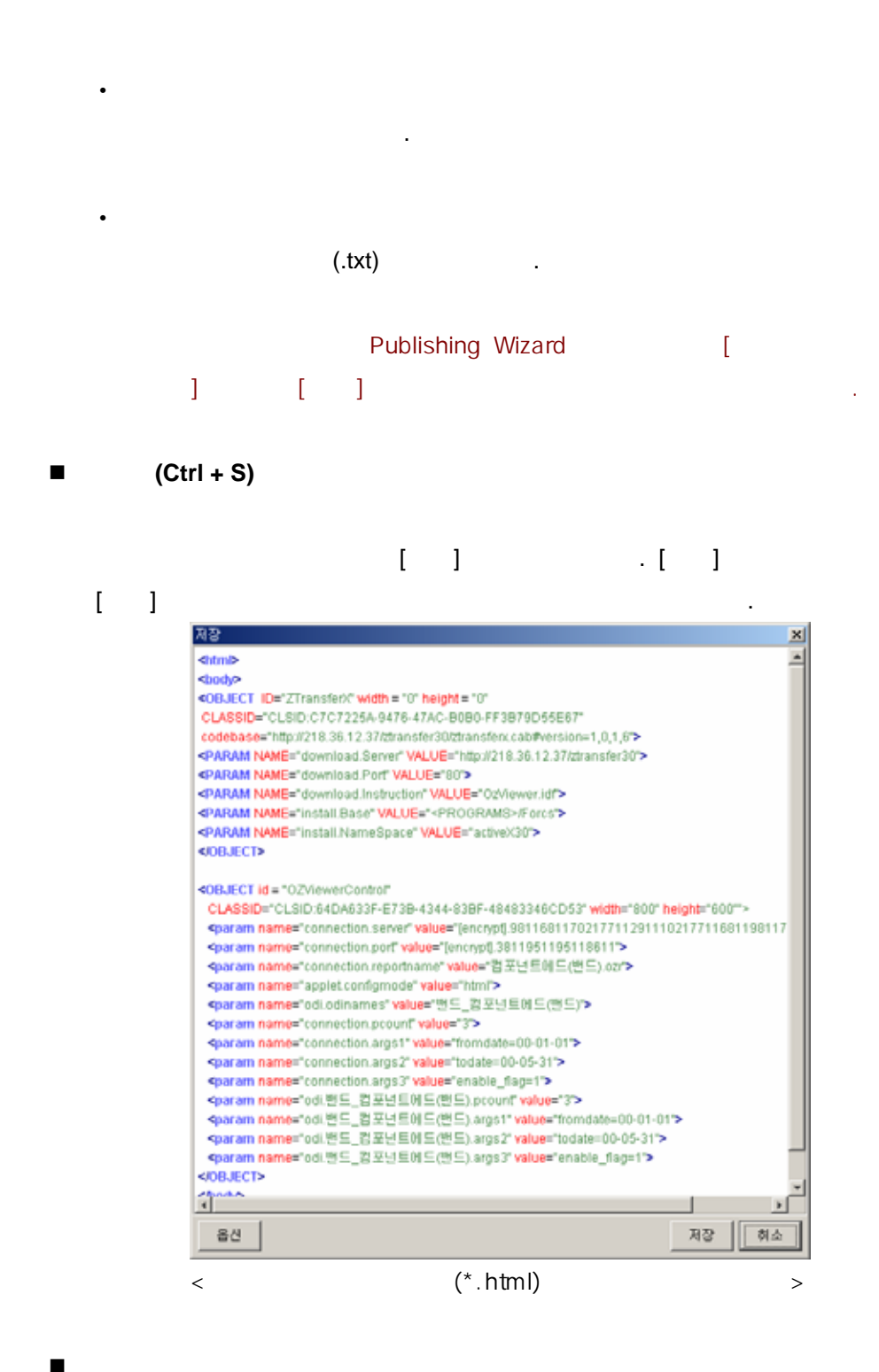

Publishing Wizard

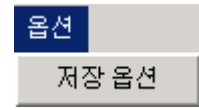

| 07 저장 옵션                                                                                                    |                                                                                                    |                                                                   |                                         |                                | 2                         |            |
|----------------------------------------------------------------------------------------------------|----------------------------------------------------------------------------------------------------|-------------------------------------------------------------------|-----------------------------------------|--------------------------------|---------------------------|------------|
| 0Z Server IP                                                                                                    | 218.36.12.36                                                                                                    |                                                                   | OZ Server Po                            | rt 0003                        |                           |            |
| 0Z Servlet URL                                                                                                    |                                                                                                    |                                                                   |                                         |                                |                           |            |
| 저장 형식 [htm                                                                                                    | · 브라우기                                                                                                    | 9 중류 (또                                                           |                                         |                                |                           |            |
| ZTransferX Co                                                                                                    | debase / Version                                                                                                    | tp://127.0.0.1                                                    | I/ZTransferX.CAB                        | 1.0.1.8                        |                           |            |
| DLL Download                                                                                                    | URL/PORT                                                                                                    | 127.0.0.1                                                         |                                         | 80                             |                           |            |
| Install Direction                                                                                                    | on File Ozviewer                                                                                                    | idf Install ba                                                    | ase / Namespace                         | <programs>/F</programs>        | orcs companyName          |            |
| <pre>#ITER_ST/ </pre>                                                                                                    | NRT# < <pat>&gt; #<br/>HOM ^KEY^(보고서</pat>                                                                                                    | ITER_STOP#                                                        | : < <pat>&gt; 는 보고<br/>반드시 있어야하며</pat>  | 2시 패러미터 개수5<br>^\/AL^(값) 은 없어! | 만큼 반복될 것입니다.<br>도 상관없습니다. |            |
| <form name<="" td=""><td>= "OZ_FORM" ME</td><td>THOD="POS</td><td>P* ACTION="</td><th>.&gt;</th><th></th></form>                                                                                                    | = "OZ_FORM" ME                                                                                                    | THOD="POS                                                         | P* ACTION="                             | .>                             |                           |            |
| #/TER_STAR1<br><td bgcolo<="" td=""><td>ont-family:Arial,for<br/>#<br/>r=1#FFB76F<b>&gt;<l< b=""></l<></b></td><td>nt-size:10pt;co<br/>&gt;<strong>*</strong></td><td>lor=#FFFFFF* bor</td><th>der="0"&gt;<br/>\$&gt;</th><th>&gt;site site</th></td> | <td>ont-family:Arial,for<br/>#<br/>r=1#FFB76F<b>&gt;<l< b=""></l<></b></td> <td>nt-size:10pt;co<br/>&gt;<strong>*</strong></td> <td>lor=#FFFFFF* bor</td> <th>der="0"&gt;<br/>\$&gt;</th> <th>&gt;site site</th> | ont-family:Arial,for<br>#<br>r=1#FFB76F <b>&gt;<l< b=""></l<></b> | nt-size:10pt;co<br>> <strong>*</strong> | lor=#FFFFFF* bor               | der="0"><br>\$>           | >site site |
| #ITER_STOP#                                                                                                    | CALACA - Single                                                                                                    | dhe- rest us                                                      | Intel No I Size                         | - 35 <b>1800</b> - 172         | - Supsur                  |            |
| <input re<="" td="" type:=""/> <td>="submit" value=<br/>iset" value="Resi</td> <td>"Submit" nam<br/>t" name="82"</td> <td>e="Submit_Btn"&gt;<br/>&gt;</td> <th></th> <th></th>                                                                        | ="submit" value=<br>iset" value="Resi                                                                                                    | "Submit" nam<br>t" name="82"                                      | e="Submit_Btn"><br>>                    |                                |                           |            |
|                                                                                                    |                                                                                                    |                                                                   |                                         |                                |                           |            |
|                                                                                                    |                                                                                                    |                                                                   |                                         |                                | 확인 취소                     |            |

| <mark>07</mark> 2 Publishing Wizard - C:₩Program Files₩Forcs₩OZ Product₩repository 로미×<br>파일 옵션 |
|-------------------------------------------------------------------------------------------------|
| 보고서 파일 이름 : 통화금융서비스.ozr                                                                         |
| 항목 파일로 부터 로드 Config.bt                                                                          |
| 패러미터 설정파일 코드베이스                                                                                 |
| OZ Server Type : ⓒ TCP ○ HTTP □ 서배 정보 암호화                                                       |
| Server IP 127.0.0.1                                                                             |
| Server Port 8003                                                                                |
| Servici URL                                                                                     |
| 카테고리                                                                                            |
| 보고서 패러미터 🛛 암호화                                                                                  |
| 패러미터 값                                                                                          |
| [FORM].통화구분 광의통화3 Money supply (M2)                                                             |
| 통화금융통계a.통화구분 광의통화3 Money supply (M2)                                                            |
| 통화금융통계a.년도 2000                                                                                 |
|                                                                                                 |
|                                                                                                 |
|                                                                                                 |
|                                                                                                 |
| 자세히 >>                                                                                          |

|                | (       |          | 7ŀ | ) |
|----------------|---------|----------|----|---|
|                |         | <u> </u> |    | , |
| OZ Server Type | (Daemon | Servlet) |    |   |

.

|                |         | Daemon     | IP Port    |
|----------------|---------|------------|------------|
|                |         | , Servlet  | URL        |
|                |         |            |            |
| OZ Server Type |         |            |            |
| -              |         |            |            |
|                |         |            |            |
|                |         | "          | "          |
|                |         |            |            |
| Server IP      | Daemon  |            | IP .       |
| Server Port    | Daemon  |            | •          |
|                | 80      |            |            |
| Servlet URL    | Servlet |            | URL        |
|                |         |            |            |
|                |         |            | 2ŀ         |
|                |         |            |            |
|                |         |            |            |
|                | ODI     |            |            |
|                |         | [          | FORM], ODI |
|                | 0       | DI         |            |
|                |         |            |            |
|                |         |            |            |
|                |         |            |            |
|                |         |            |            |
|                |         |            |            |
|                |         | (          | HTML       |
|                |         | 、<br>ア・・・) |            |
|                |         |            | "          |
|                |         |            | 33         |
|                |         |            |            |
|                |         |            | 190 가      |
|                |         | •          |            |
|                | "       |            | Appendix1. |
|                |         | "          | -          |

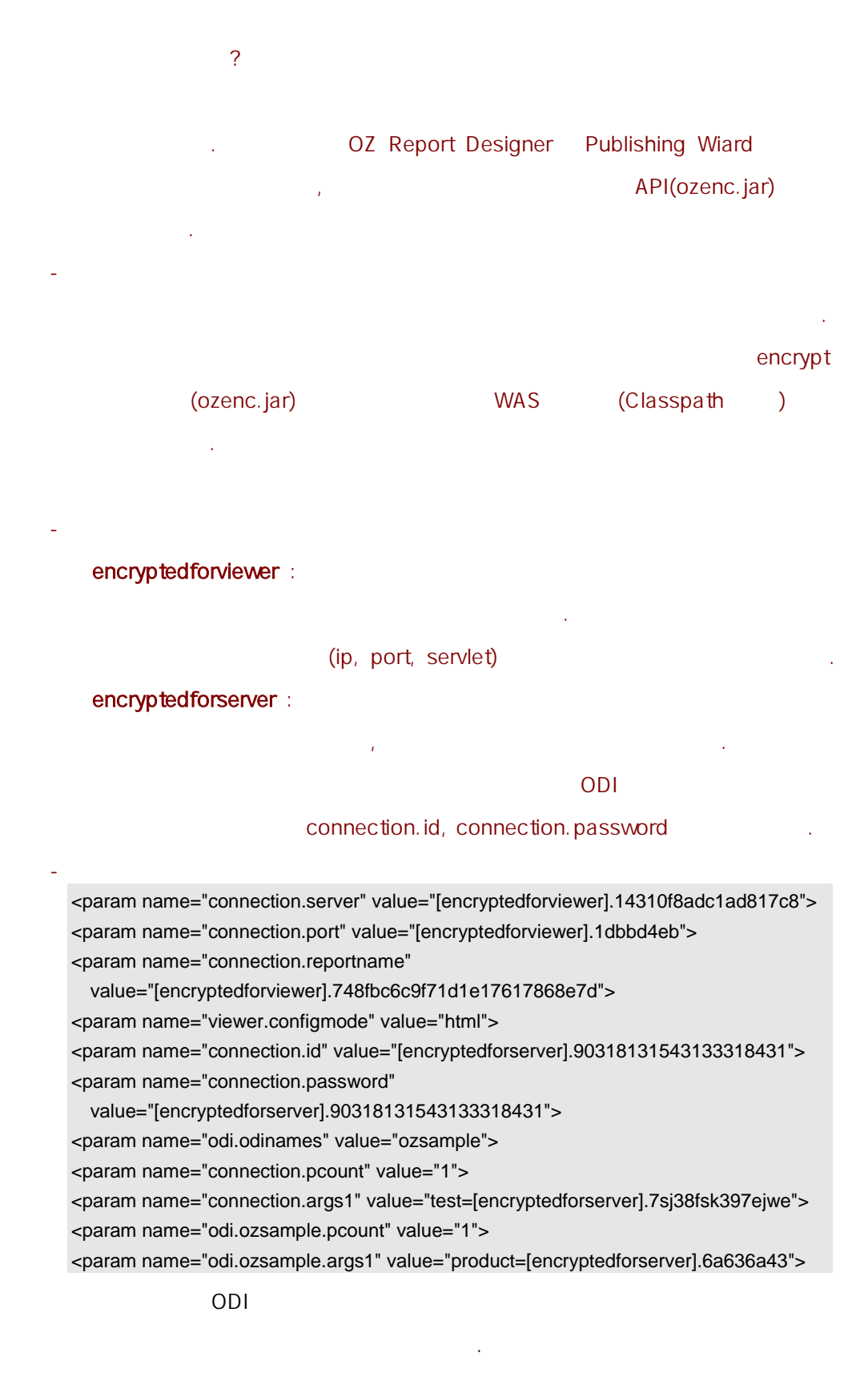

) value="

=[encryptedforserver].

| Publishing Wizard              | [ >>]                                                                                           |
|--------------------------------|-------------------------------------------------------------------------------------------------|
|                                | [ ]                                                                                             |
|                                |                                                                                                 |
| 뷰어 상세 패러미터                     | 📕                                                                                               |
| C Print C PDF<br>C Viewer C II | rooman OCSV   OCD   OTIFF   OHDM<br>nformation   OCSV   OCD   OTIFF   OHDM<br>nformation   OCCN |
| 🔽 isframe                      | false 🔻                                                                                         |
| 🗖 usestatusbar                 | true 💌                                                                                          |
| 🗖 mode                         | preview 💌                                                                                       |
| 🗖 largebundle                  | false 💌                                                                                         |
| 🔽 bgcolor                      | cccc00 Color                                                                                    |
| 🗖 allowmultiframe              | false 💌                                                                                         |
| 🗖 postcommand                  |                                                                                                 |
| 🗖 bgimage                      |                                                                                                 |
| □ showtree                     | false 💌                                                                                         |
| 🗖 framex                       |                                                                                                 |
| 🗖 framey                       |                                                                                                 |
| tramewidth                     |                                                                                                 |
| 찾기                             | 확인 취소                                                                                           |
| [ ]                            |                                                                                                 |
| . 가                            | (connection.id, connection.password)                                                            |

,,

"

.

가

Appendix1.

.

\*

| [ | ] [ ]          |  |
|---|----------------|--|
| ] |                |  |
|   | 패러미터 찾기 🔀      |  |
|   | 찾을 문자열 📃 💌     |  |
|   | F3 Key : 다음 찾기 |  |
|   | 확인 취소          |  |
|   | [ ]            |  |

.

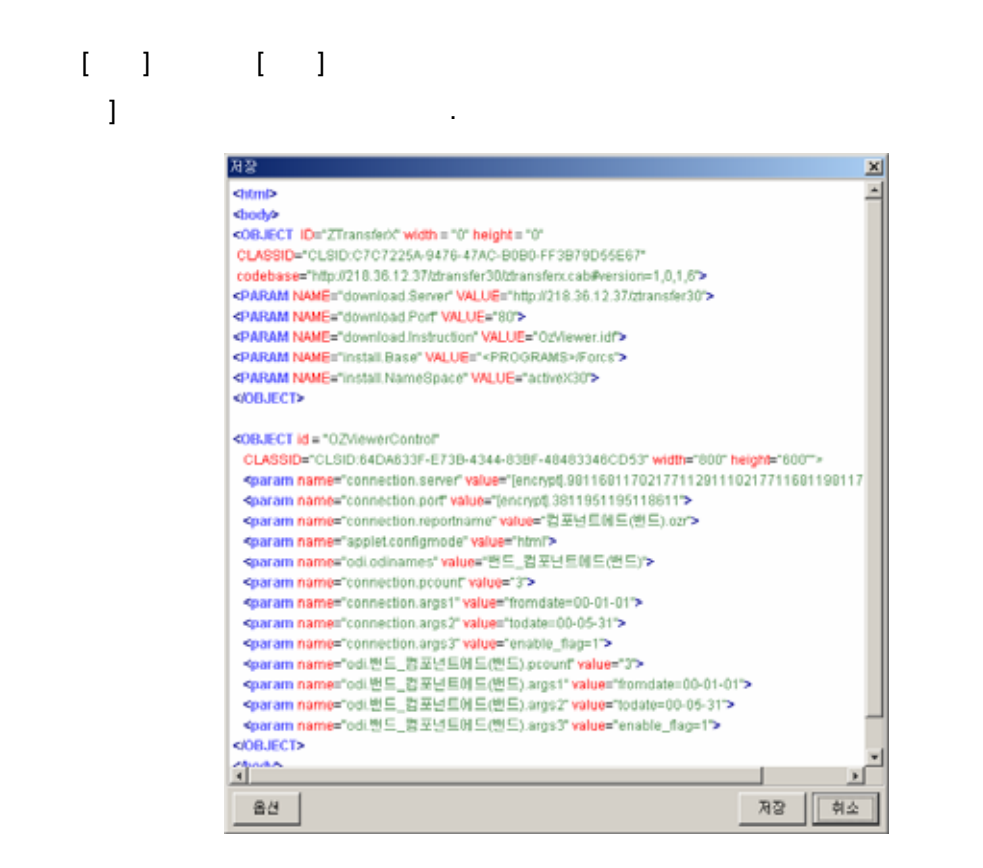

[

[

A Leader of Enterprise e-Business Solution

.

|                                                                                                    |                                                                                                    |                             | [ ]           |            |              |
|----------------------------------------------------------------------------------------------------|----------------------------------------------------------------------------------------------------|-----------------------------|---------------|------------|--------------|
| [                                                                                                    | ]                                                                                                    |                             |               |            |              |
| -                                                                                                    | -                                                                                                    |                             |               |            |              |
|                                                                                                    |                                                                                                    |                             |               |            |              |
| 07 저장 옵션                                                                                                    |                                                                                                    |                             |               |            | 2            |
| OZ Server IP                                                                                                    | 218.36.12.36                                                                                               | OZ Server Po                | rt 0003       |            |              |
| OZ Servlet UR                                                                                                    | L                                                                                                    |                             |               |            |              |
| 저장 형식 htt                                                                                                    | m 💌 브라우저 종류 📧                                                                                              | *                           |               |            |              |
| ZTransferX C                                                                                                    | odebase / Version 10://127.0                                                                               | 0.0.1/ZTransferX.CAB        | 1.0.1.8       |            |              |
| DLL Downlos                                                                                                    | MURL/PORT 127.0.01                                                                                         | 1                           | 80            |            |              |
| CEL COMING                                                                                                    |                                                                                                    |                             | pre la comuna | - <b>F</b> |              |
| Install Direct                                                                                                    | tion File juzviewer.idt insta                                                                              | il base / Namespace         | PERCOROM      | someones h | companyreame |
| Tip                                                                                                    |                                                                                                    |                             |               |            |              |
| #ITER_ST                                                                                                    | ART# < <pat>&gt; #ITER_STO</pat>                                                                           | )P#: < <pat>&gt; 는 보고</pat> | 2서 패러미터 2     | 해수만큼 반     | 복될 것입니다.     |
| < <pat>&gt;</pat>                                                                                                    | 내에 ^KEY*(보고서 패러미터)                                                                                         | 는 반드시 있어야하며                 | ~~~AL^(갑) 은 : | 없어도 상관     | 없습니다.        |
| <form name<="" th=""><th>= "OZ_FORM" METHOD="P</th><th>OST" ACTION="</th><th>.&gt;</th><th></th><th></th></form>                                                                                                    | = "OZ_FORM" METHOD="P                                                                                      | OST" ACTION="               | .>            |            |              |
| <table 0"="" style="&lt;/th&gt;&lt;th&gt;font-family.Arial.font-size:10p&lt;/th&gt;&lt;th&gt;it;color=#FFFFFFF&lt;mark&gt;bo&lt;/mark&gt;r&lt;/th&gt;&lt;th&gt;rder="></table>                                                                                                    |                                                                                                    |                             |               |            |              |
| <pre>#ITER_STAR tr&gt;</pre>                                                                                                    | 7#<br>0r="#FFB76F"> <l><stron< th=""><th>G&gt; *KEY * : </th></stron<><th>G&gt;</th><th></th><th></th></l> | G> *KEY * :                 | G>            |            |              |
| <td bgcolor='&lt;/th&gt;&lt;th&gt;#EAEAEA"&gt; &lt;input hpe="text&lt;/th&gt;&lt;th&gt;" name="*KEY*" size=&lt;/th&gt;&lt;th&gt;="35" value="*&lt;/th&gt;&lt;th&gt;VAL"&gt;&lt;/th&gt;&lt;th&gt;-site&lt;/th&gt;&lt;/tr&gt;&lt;tr&gt;&lt;th&gt;#ITER_STOP&lt;/th&gt;&lt;th&gt;7&lt;/th&gt;&lt;th&gt;&lt;/th&gt;&lt;th&gt;&lt;/th&gt;&lt;th&gt;&lt;/th&gt;&lt;th&gt;&lt;/th&gt;&lt;/tr&gt;&lt;tr&gt;&lt;th&gt;&lt;input typ&lt;/th&gt;&lt;th&gt;e="submit" value="Submit" n&lt;/th&gt;&lt;th&gt;ame="Submit_Btn"&gt;&lt;/th&gt;&lt;th&gt;&lt;/th&gt;&lt;th&gt;&lt;/th&gt;&lt;th&gt;&lt;/th&gt;&lt;/tr&gt;&lt;tr&gt;&lt;th&gt;&lt;input type="r&lt;/th&gt;&lt;th&gt;reset" value="Reset" name="&lt;/th&gt;&lt;th&gt;82'>&lt;\$&gt;</td> | <\$>                                                                                                    |                             |               |            |              |
|                                                                                                    |                                                                                                    |                             |               |            |              |
|                                                                                                    |                                                                                                    |                             |               | \$19       | 0 A          |
|                                                                                                    |                                                                                                    |                             |               |            |              |

.

•

| OZ Server IP   | IP             | . (         | )  |
|----------------|----------------|-------------|----|
| OZ Server Port | Port           |             |    |
| OZ Server URL  | URL            | . (         | )  |
|                | HTML/JSP/ASP   |             |    |
|                |                | 가           |    |
|                | HTML           | Tag         |    |
|                | HTML, JSP, ASP | 가           | ,  |
|                | 가              | JSP ASP     |    |
|                |                | 가           |    |
|                |                |             |    |
|                |                | (IE/Netscap | e) |
|                |                |             |    |

### Utility Guide

| ZTransfer         |                                        | dll      |           |        |
|-------------------|----------------------------------------|----------|-----------|--------|
| Codebase /        | ZTransfer cab                          |          | ZTransfer |        |
| Version           |                                        |          |           |        |
|                   |                                        | dll      | (         | URL)   |
|                   |                                        | . URL    | -         |        |
| DLL Download      |                                        |          |           |        |
|                   |                                        |          |           |        |
| URL / Port        | ) URL : http://127.0.0.1:8080/ozviewer |          |           | r      |
|                   | URL : http://127.0.0.1/ozviewer        |          |           |        |
|                   | port : 8080                            |          |           |        |
| Install Direction | Ztansfer                               |          |           | PC     |
| File              |                                        |          |           |        |
| File              |                                        |          |           |        |
|                   |                                        | (Install | base)     |        |
| Install base /    |                                        |          | (1        | nstall |
| Namerspace        | base                                   |          |           |        |
|                   | )                                      |          |           |        |
|                   | FORM                                   | JSP/ASP  |           |        |
| FORM              |                                        |          |           |        |
| FORM              | JSP/ASP                                |          |           |        |
|                   |                                        |          |           |        |

[]] [] 가 [] .

.

[ ]

| 07 저장                                                              |                                                               | ×  |
|--------------------------------------------------------------------|---------------------------------------------------------------|----|
| 검색 위치:                                                             | 🗀 OZRD30_jre13 🔽 🗈 🏦                                          |    |
| <br>viewer<br>회 0414_2.h<br>회 odi_data2<br>회 test.html<br>회 암호화2.h | tml<br>2.html<br>tml                                          | •  |
| 파일 이름:                                                             | 크로스탭제목.html                                                   | 저장 |
| 파일 종류:                                                             | html files (*.html)                                           | 취소 |
|                                                                    | jsp files (*.jsp)<br>asp files (*.asp)<br>html files (*.html) |    |

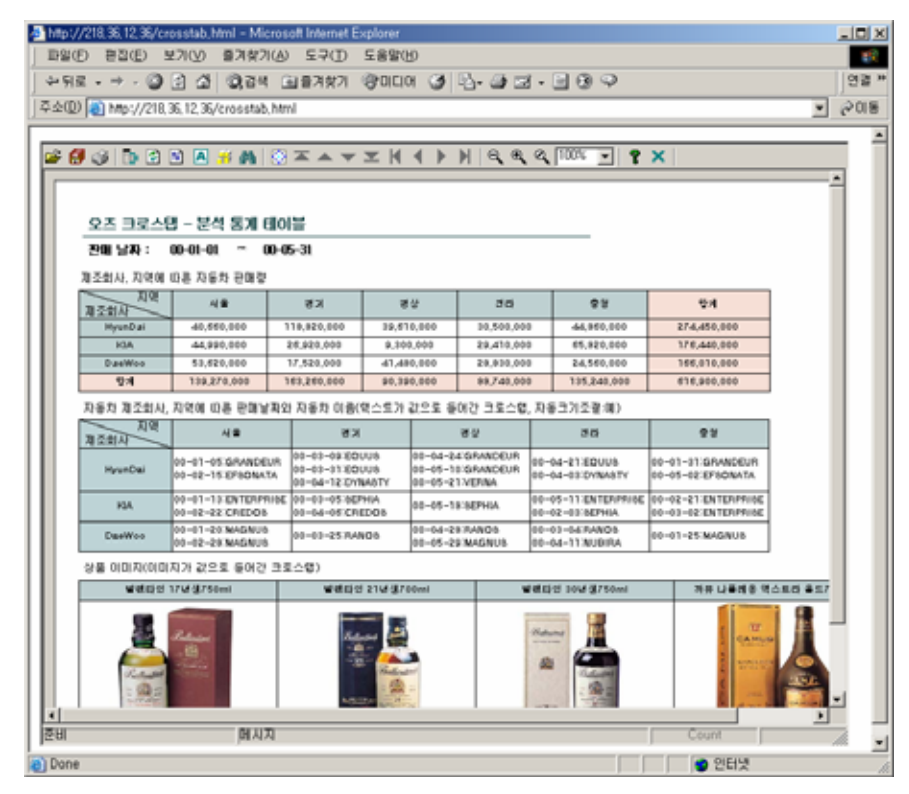

<Publishing Wizard

[JSP/ASP] JSP/ASP >

| http://218.36.12.36-8080/test2/test_jsp.jsp -  | Microsoft Internet Explorer |       |        |
|------------------------------------------------|-----------------------------|-------|--------|
| 파일(E) 편집(E) 보기(Y) 즐겨찾기(A)                      | 27(D 288(B)                 |       | 12     |
| +RE. → - 3 3 3 0,24 €                          | \$7\$7 @OLO 3 🗳 🗃 🗃 🗎       | 30    | 연결 *   |
| 주소(@) 🕘 http://218, 36, 12, 36-8080/Aest2/Aest | .jsp.jsp                    |       | · @015 |
|                                                |                             |       |        |
| <ul> <li>[FORM].fromdate :</li> </ul>          | 00-01-01                    |       |        |
| [FORM].todate :                                | 00-05-31                    |       |        |
| FORMJ.enable_flag :                            | 1                           |       |        |
| • 핸드_컴포넌트레드(핸드).fromdate :                     | 00-01-01                    |       |        |
| • 핸드_컴포널트메드(핸드).todate :                       | 00-05-31                    |       |        |
| • 밴드_컴포턴트웨드(밴드).enable_flag                    | 1                           |       |        |
| Submit Reset                                   |                             |       |        |
|                                                |                             |       |        |
|                                                |                             |       |        |
|                                                |                             |       |        |
|                                                |                             |       |        |
|                                                |                             |       |        |
|                                                |                             |       |        |
|                                                |                             |       | *      |
| Done .                                         |                             | 2 인터넷 |        |

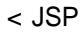

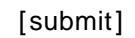

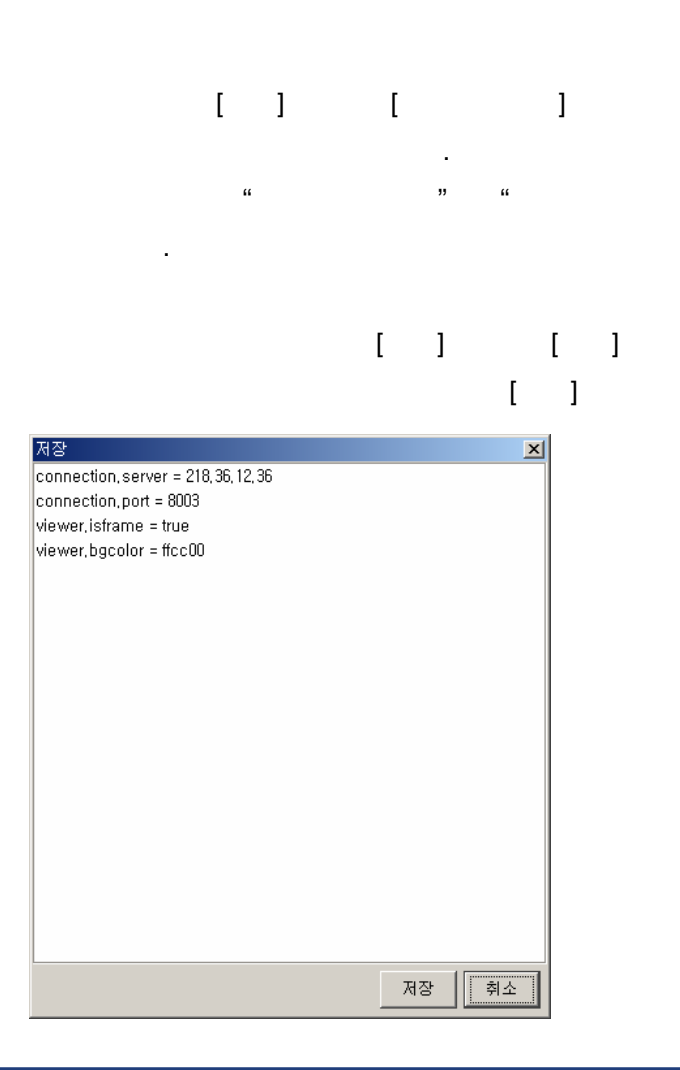

>

.

,,

.

|           |                          |   |   | [ |          |                      | ] |
|-----------|--------------------------|---|---|---|----------|----------------------|---|
| 07호항목 파일  | 저장                       |   |   |   |          | 2                    | < |
| 검색 위치:    | 🚞 www.root               | • | £ | ۲ | <u>e</u> | 8-6-<br>8-6-<br>8-6- |   |
| ornig.txt |                          |   |   |   |          |                      |   |
| 파일 이름:    | config.txt               |   |   |   |          | 저장                   |   |
| 파일 종류:    | Config Text File (*.txt) |   |   | • | -        | 취소                   |   |

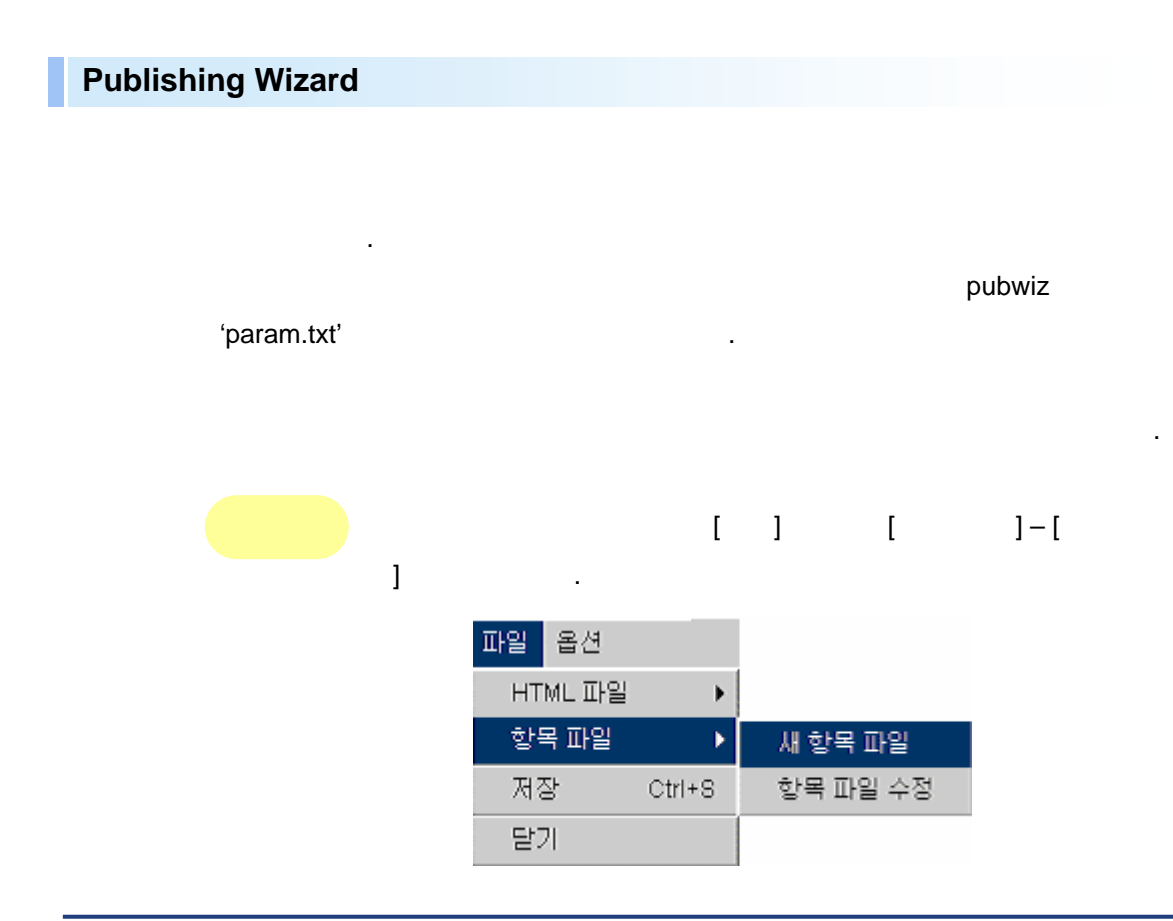

.

[

| 1             | ]                                                                                 |    |
|---------------|-----------------------------------------------------------------------------------|----|
|               | 부어 상세 패러미터 ····································                                   |    |
|               | Print OPDF OTEXT OCSV OZD OTIFF     Viewer OInformation OConnection Export OExcel |    |
|               | visitame false v                                                                  |    |
|               | mode preview -                                                                    |    |
|               | Targebundle                                                                       |    |
|               | I⊽ bgcolor 3300ff Color                                                           |    |
|               | allowmuthframe failse ×                                                           |    |
|               | ☐ bgimage                                                                         |    |
|               | T showtree false y                                                                |    |
|               | T framex                                                                          |    |
|               | ramey                                                                             |    |
|               | 확인 취소                                                                             |    |
|               |                                                                                   |    |
|               | [ ] param.txt                                                                     |    |
| 07항목 1        | 파일 저장                                                                             | ×  |
| 검색 위          | 시치: 🧰 pubwiz 🔽 💽 🌆 📥                                                              |    |
| 📓 optio       | on.bd                                                                             |    |
| paral paral 🔊 | m.ox                                                                              |    |
| 파일 이          | 름: param.bd                                                                       | 저장 |
| 파일 종          | 류: Config Text File (*.bd)                                                        | 취소 |

## . OZ Report Assist

ŝ

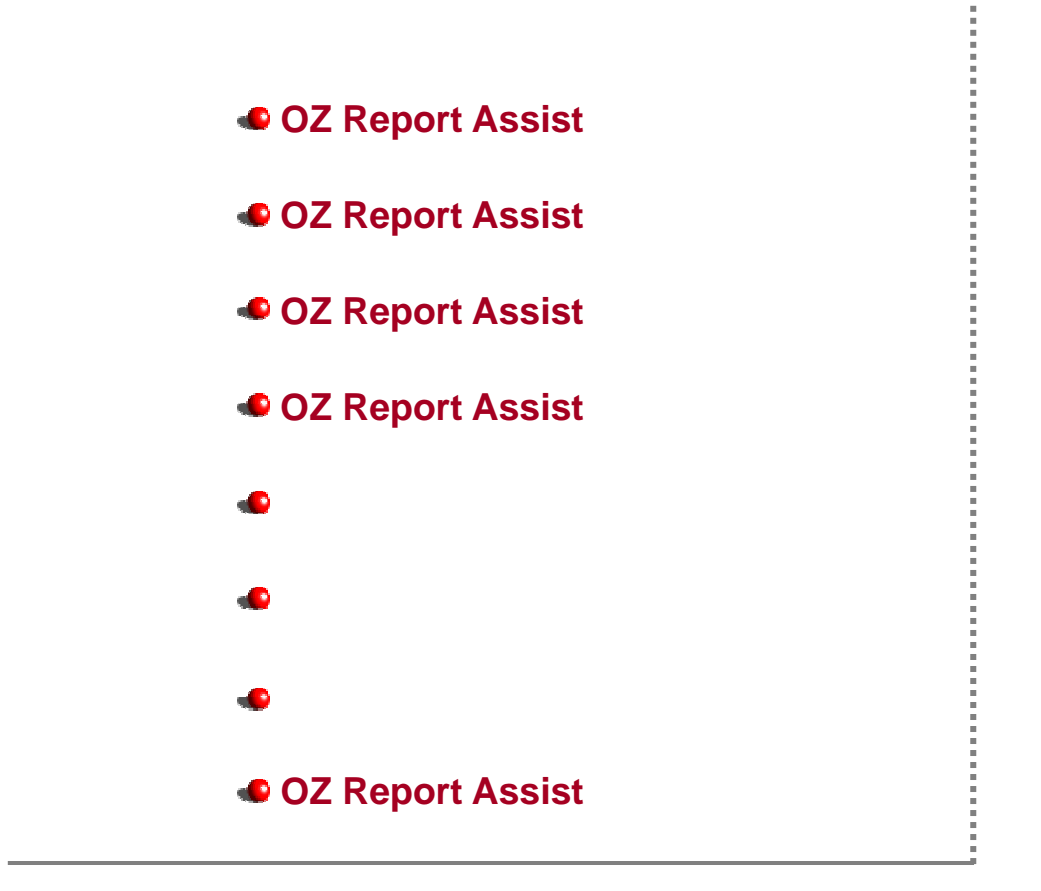

Utility Guide

#### **OZ Report Assist**

**OZ Report Assist** 

.

가

#### **OZ Report Assist**

#### **OZ Report Assist**

■ OS

MS Windows 2000

CPU : Pentium III 500MHz RAM : 256MB : SVGA(800\*600

)

#### **OZ Report Assist**

**OZ Report Assist** 

OZReportAssist.exe

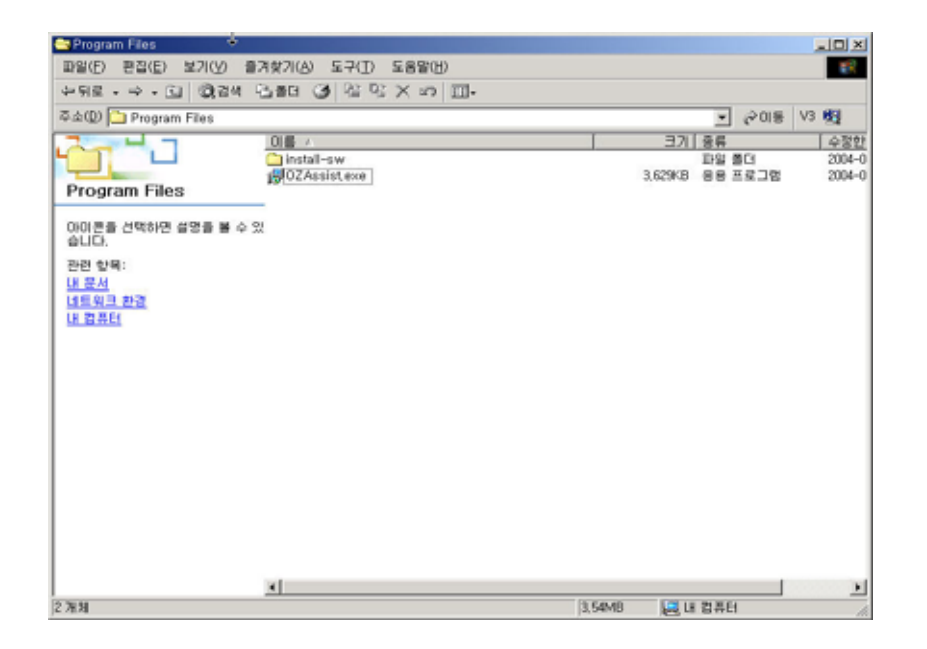

.[]

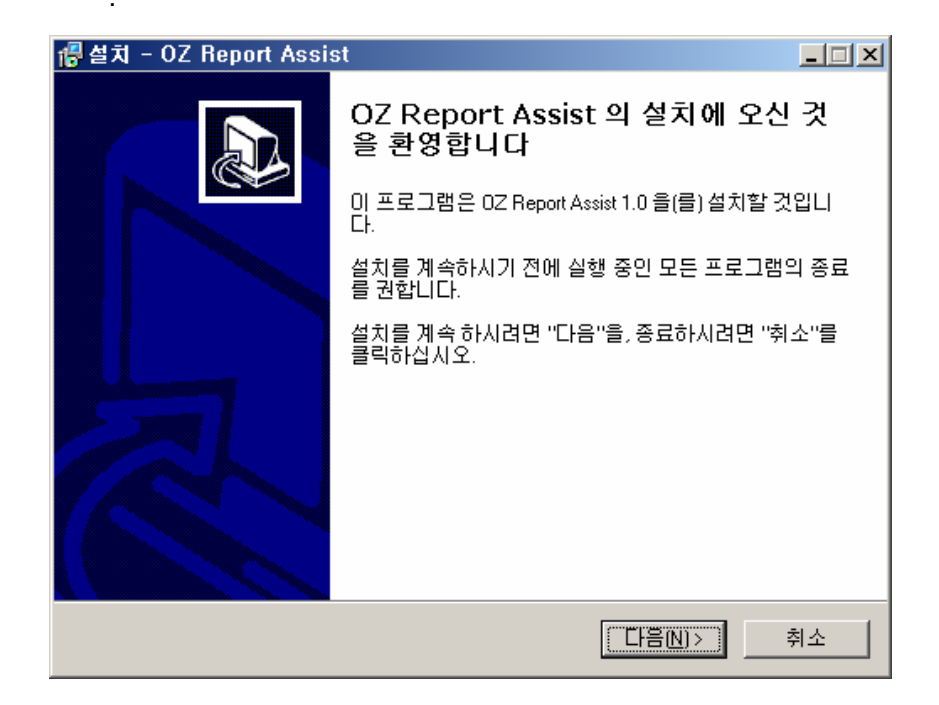

OZ Report Assist

] . "C:\Program Files\FORCS\OZ Report Assist"( 7, C) , []]

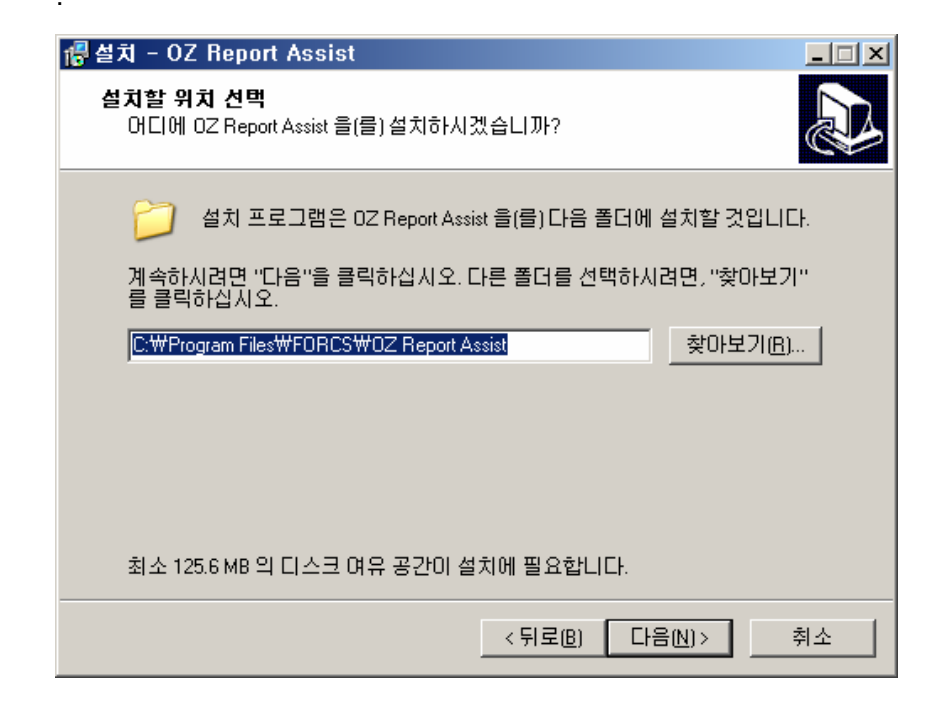

[

|      | 侵설치 - OZ Report Assist                                                                                                    |               |                  |                    |  |  |  |
|------|----------------------------------------------------------------------------------------------------|---------------|------------------|--------------------|--|--|--|
|      | 시작 메뉴 폴더 선택<br>어느 곳에 프로그램의 바로 가기를 만드시겠습니까?                                                                                                    |               |                  |                    |  |  |  |
|      | 설치 프로그램은 프로그램의 바로가기를 다음 시작 메뉴 폴더에 만들<br>것입니다.                                                                                                    |               |                  |                    |  |  |  |
|      | 계속하시려면 "다음"을 클릭하십시오. 다른 폴<br>클릭하십시오.                                                                                                    | 들더를 선택        | 백하시려면 "찾아!       | 보기"를               |  |  |  |
|      | FORCSWOZ Report Assist                                                                                                    |               | 찾아보기             | 'I( <u>B)</u>      |  |  |  |
|      |                                                                                                    |               |                  |                    |  |  |  |
|      |                                                                                                    |               |                  |                    |  |  |  |
|      |                                                                                                    |               |                  |                    |  |  |  |
|      | < 5                                                                                                    | 튀로( <u>B)</u> | 다음( <u>N</u> ) > | 취소                 |  |  |  |
| 07 6 | Report Assist                                                                                                    |               | 1/[              |                    |  |  |  |
| 021  |                                                                                                    |               | 1 / L            |                    |  |  |  |
|      | ] 가                                                                                                    |               |                  |                    |  |  |  |
|      | ] 가<br>@ 설치 - OZ Report Assist                                                                                                    | •             |                  | - I ×              |  |  |  |
|      | ] 가                                                                                                    |               |                  |                    |  |  |  |
|      | ] 가<br><b>경 설치 - OZ Report Assist</b><br><b>선택적 기능 적용</b><br>어떤 옵션을 추가로 적용하시겠습니까?<br>OZ Report Assist 의 설치에 추가로 적용할 옵션<br>십시오.                                                                                                    | 을 선택ㅎ         | ·시고, "다음"을 클     | - 그 ×<br>[<br>조리하  |  |  |  |
|      | ] 가<br>· · · · · · · · · · · · · · · · · · ·                                                                                                     | 을 선택ㅎ         | ·시고, "다음"을 클     | ×<br>[<br>문덕하      |  |  |  |
|      | <ul> <li>기</li> <li>● 설치 - OZ Report Assist</li> <li>선택적 기능 적용<br/>어떤 옵션을 추가로 적용하시겠습니까?</li> <li>OZ Report Assist 의 설치에 추가로 적용할 옵션<br/>십시오.</li> <li>Additional icons:</li> <li>▼ 비당화면에 아이콘 만들기</li> <li>▼ 빠른실행에 아이콘 만들기</li> </ul> | 을 선택ㅎ         | '시고, "다음"을 ≣     | ×<br>[<br>같<br>음리하 |  |  |  |
|      | ) 가                                                                                                    | 을 선택히         | '시고, ''다음''을 言   | ×<br>[<br>관리하      |  |  |  |
|      | ] 가                                                                                                    | 을 선택히         | '시고, "다음"을 言     | ×<br>[<br>몰릭하      |  |  |  |
|      | ] 가<br>● 설치 - OZ Report Assist<br>선택적 기능 적용<br>어떤 옵션을 추가로 적용하시겠습니까?<br>OZ Report Assist 의 설치에 추가로 적용할 옵션<br>십시오.<br>Additional icons:<br>■ 비량화면에 아이콘 만들기<br>■ 빠른실행에 아이콘 만들기                                                         | 을 선택히         | ·시고, "다음"을 클     | _ [] ×<br>[<br>관리하 |  |  |  |
|      | ] 가<br><b>관 설치 - OZ Report Assist</b><br><b>선막적 기능 적용</b><br>어떤 옵션을 추가로 적용하시겠습니까?<br>OZ Report Assist 의 설치에 추가로 적용할 옵션<br>십시오.<br>Additional icons:<br>☑ 비량화면에 아이콘 만들기<br>☑ 빠른실행에 아이콘 만들기                                           | 을 선택ㅎ         | '시고, "다음"을 ≣     | _ [] ×<br>[<br>조리하 |  |  |  |

가

|       |     | 가                                                                   |                      |              |           |
|-------|-----|---------------------------------------------------------------------|----------------------|--------------|-----------|
| [     | ]   |                                                                     | . [                  | ]            | OZ Report |
| Assis | st가 |                                                                     |                      |              |           |
|       | 🜈 설 | 치 - OZ Report Assist                                                |                      |              |           |
|       | é   | <b>:치 준비 완료</b><br>OZ Report Assist 을(를) 설치할 준비가 도                  | 었습니다.                |              |           |
|       |     | "설치"를 클릭하며 설치를 시작하시거!<br>하거나 바꾸실 수 있습니다.                            | <sub>나</sub> , "뒤로"를 | 를 클릭하여 설치 내용 | 응을 검토     |
|       |     | 설치 경로:<br>C:₩Program Files₩FORCS₩0Z Rep                             | ort Assist           |              | <u> </u>  |
|       |     | 시작 메뉴 폴더:<br>FORCS₩OZ Report Assist                                 |                      |              |           |
|       |     | 추가로 적용되는 옵션:<br>Additional icons:<br>바탕화면에 아이콘 만들기<br>빠른실행에 아이콘 만들기 |                      |              |           |
|       |     | x                                                                   |                      |              | V<br>1    |
|       |     |                                                                     | < 뒤로                 | (B) (21)(1)  | 취소        |

OZ Report Assist 가

| 륺설치 - OZ Report Assist                                          |    |
|-----------------------------------------------------------------|----|
| 설치 중<br>설치 프로그램이 0Z Report Assist 을(를) 설치하는 동안 기다려 주십시오.        |    |
| 파일의 압축을 푸는 중<br>C:₩Program Files₩FORCS₩OZ Report Assist₩itl.ytr |    |
|                                                                 |    |
|                                                                 |    |
|                                                                 |    |
|                                                                 |    |
|                                                                 | 취소 |

.

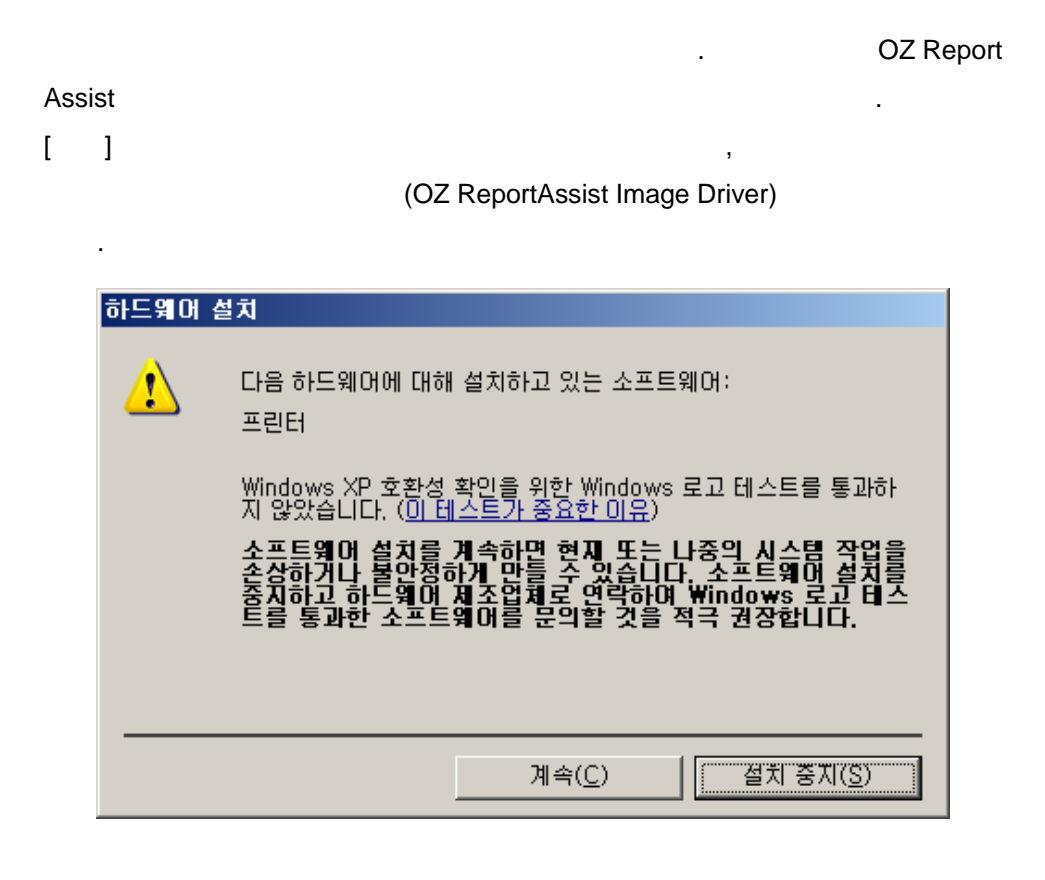

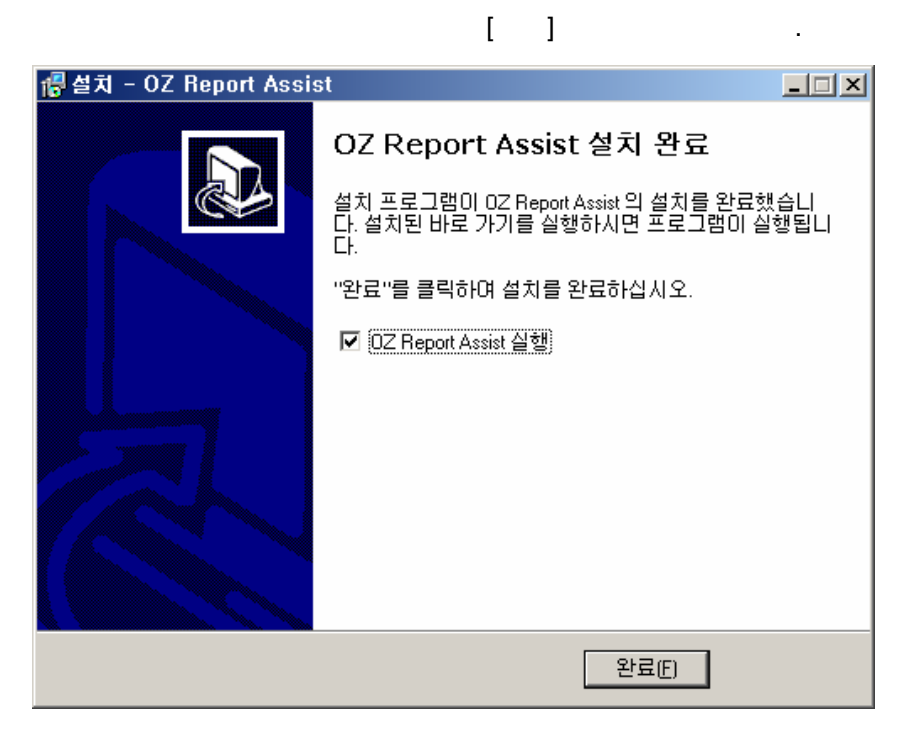

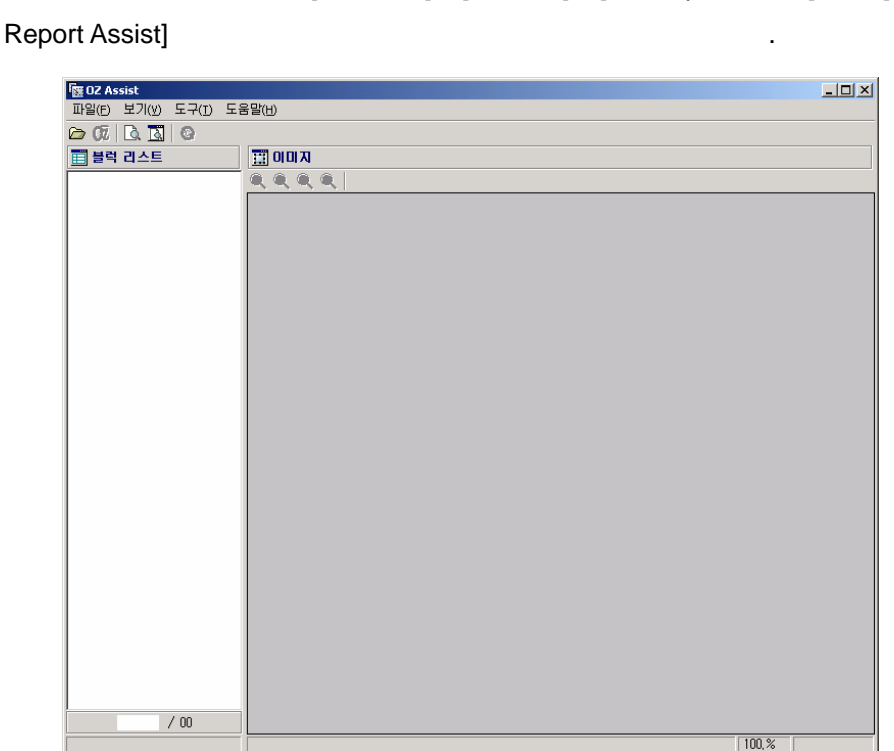

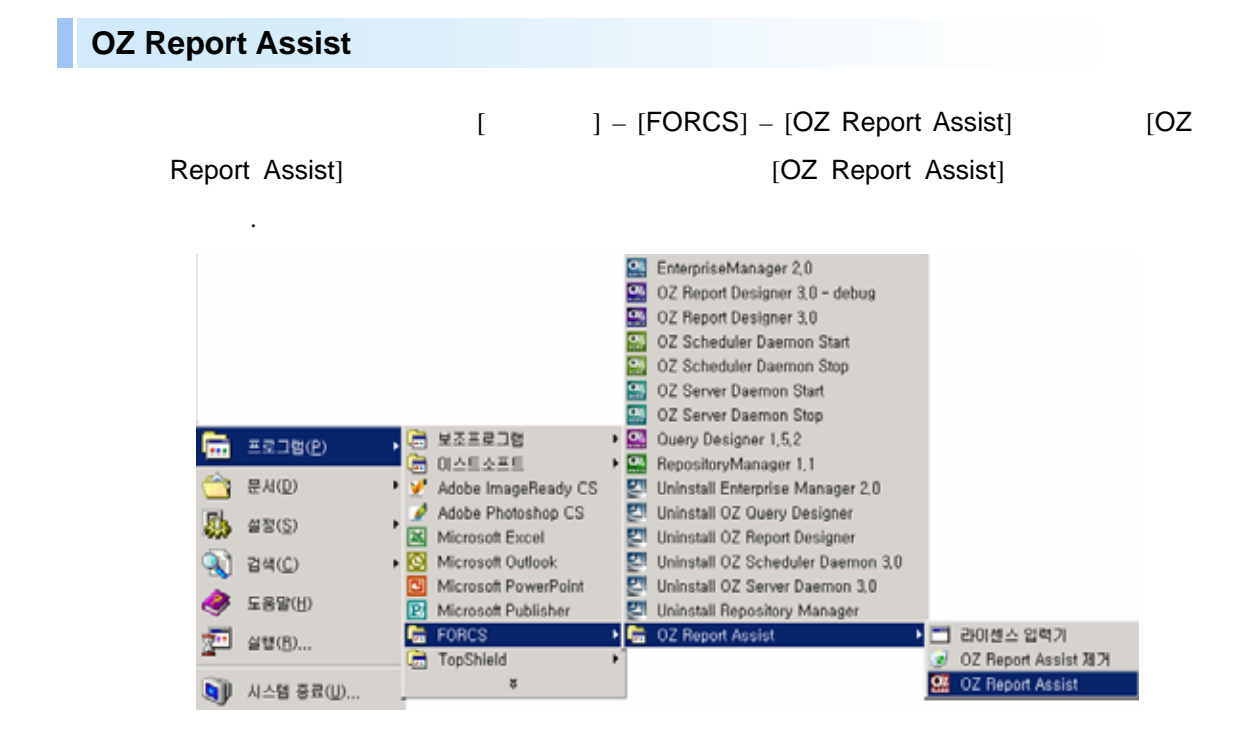

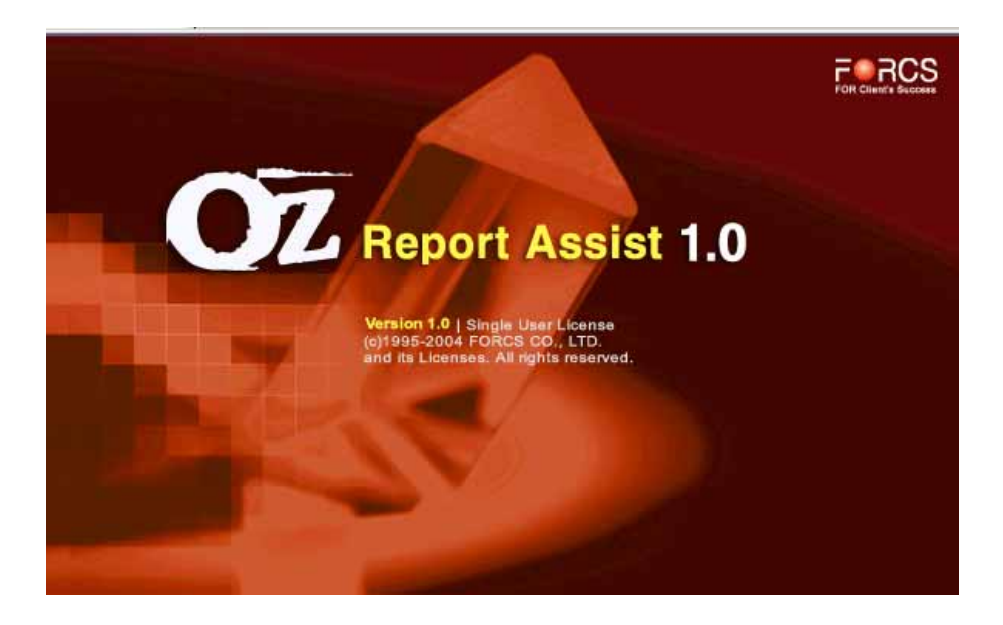

#### OZ Report Assist가

**OZ Report Assist** 

| Or OZ Assist | The Transition | xilix) |
|--------------|----------------|--------|
| PERDO        | (D. TRND)      |        |
| 109 0AE      | TIONA          |        |
| -            | 4, 4, 4, 4, 4, |        |
|              |                |        |
|              |                |        |
|              |                |        |
|              |                |        |
|              |                |        |
|              |                |        |
|              |                |        |
|              |                |        |
|              |                |        |
|              |                |        |
|              |                |        |
|              |                |        |
|              |                |        |
|              |                |        |
|              |                |        |
|              |                |        |
|              |                |        |
|              |                |        |
|              |                |        |
|              |                |        |
|              |                |        |
|              |                |        |
|              | -              |        |
| / 00         |                |        |
|              |                | 1966   |

### **OZ Report Assist**

#### **OZ Report Assist**

| OZ Report Assist |   | フト                               | , |   |
|------------------|---|----------------------------------|---|---|
|                  | [ | ] – [FORCS] – [OZ Report Assist] |   | 가 |
|                  |   |                                  |   |   |
|                  |   |                                  |   |   |

| OZ Report Assist     | <u> </u>                | TypeA Image |   | N | 1S- |
|----------------------|-------------------------|-------------|---|---|-----|
| Office               | [FromPrinter]           |             |   |   |     |
|                      |                         |             |   |   |     |
| [FromPrinter]        | 가                       |             | [ |   | ] — |
| [FORCS] – [OZ Report | Assist] – [FromPrinter] | 가           | , |   |     |
| OZ Report Assist [   | ] – [ ]                 | [           | ] | [ | ]   |
|                      |                         |             |   |   |     |

.

#### **OZ Report Assist**

| []       | []             |                      |               |
|----------|----------------|----------------------|---------------|
|          | vb6ko.dll      | Windows DLL          | 6.0.89.88     |
|          | vb6jp.dll      | Windows DLL          | 5.0.81.69     |
|          | msvcp60.dll    | Windows DLL          | 6.0.8972.0    |
|          | MSSTDFMT.DLL   | Windows DLL          | 6.1.97.82     |
|          | COMCT232.OCX   | Windows DLL          | 6.0.80.22     |
|          | MSCOMCTL.OCX   | Windows DLL          | 6.1.97.82     |
|          | comdlg32.ocx   | Windows DLL          | 6.1.97.82     |
|          | TABCTL32.OCX   | Windows DLL          | 6.1.97.82     |
| System32 | scrrun.dll     | Windows DLL          | 5.6.0.6626    |
|          | imgcmn.dll     | Windows Imaging DLL  | 5.0.2134.1    |
|          | oieng400.dll   | Windows Imaging DLL  | 5.0.2195.6601 |
|          | imgedit.ocx    | Windows Imaging DLL  | 5.0.2195.6601 |
|          | Vsflex7N.ocx   |                      | 7.0.1.151     |
|          | MSXML4A.DLL    | Microsoft XML Parser | 4.10.9404.0   |
|          | MSXML4R.DLL    | Microsoft XML Parser | 4.10.9404.0   |
|          | MSXML4.DLL     | Microsoft XML Parser | 4.20.9818.0   |
|          | LcnsMgrDll.dll | DLL                  |               |

#### Utility Guide

|               | GDIPLUS.DLL    | Windows DLL              | 5.1.3097.0 |
|---------------|----------------|--------------------------|------------|
|               | ImageTools.dll | DLL                      | 1.0.0.7    |
|               | TAVBLayout.ocx | осх                      | 1.1.0.0    |
|               | AXUtility.dll  | OCR Engine<br>DLL        | 1.5.0.92   |
|               | AXOCRMDT.dll   | OCRMDT OCR Engine<br>DLL | 1.0.0.28   |
| 07Dement Assi | AXMain.ocx     | OCX 1.5.0.1887           |            |
| ozkeponassi   | OZAssist.exe   |                          | 1.5.0.1818 |
| 31            | AuraXResKR.dll |                          |            |
|               | AuraXResJP.dll |                          |            |
|               | aurax15.conf   |                          |            |
|               | 07 85          | OZR                      |            |
|               | 02.251         | XSL                      |            |
|               | ozrev xsl      | OZR                      |            |
|               |                | XSL                      |            |
|               | oz.before      | OZR                      |            |
| OZAssist\Fro  |                |                          |            |
| mPrinter      |                |                          |            |

| 파물(도) 보기(가 도구() | D SES C                                            |
|-----------------|----------------------------------------------------|
|                 | TO REED - MILL Impact Law 1 Hardwine 182 M21 Lat - |
| mapeling        |                                                    |
|                 |                                                    |
|                 | 계장들보                                               |
|                 | <u><u><u>w</u></u> <u>w</u></u>                    |
|                 |                                                    |
|                 | 은 때 부산광액시 부산진구 개급용 92번지                            |
|                 | 호비전체 [전체일] 1971년 06월 17월                           |
|                 | 관산에기 [에기인] 2002년 05월 13월                           |
|                 | [이기사유] 초비법시별규칙 무적 세2조세1발                           |
|                 | [박수사유] 세계(우위제크 제479年)<br>[포르철고: [북도북] 204년 04월 07월 |
|                 |                                                    |
|                 | 전도가까지 단계 (10가지 사<br>번호위                            |
| I.              | 4 BG5 4 6                                          |
|                 | 오. 순두성 별 全的 및 적 포 는                                |
|                 | 신호제                                                |
|                 | 보주 김 방우(金邦佑) @ 생 시키 1945년 05월 23일                  |
|                 | · 방소 · · · · · · · · · · · · · · · · · ·           |
|                 | · · · · · · · · · · · · · · · · · · ·              |
|                 | [쉐고입] 1947년 10월 04월 (신고인)부                         |
|                 |                                                    |
| 171             |                                                    |
|                 | 1 (301%                                            |

| OZ Report Assist |   | (pull down) |   |
|------------------|---|-------------|---|
| OZ Report Assist |   |             |   |
|                  | , | ,           | , |
|                  | 3 | ,           |   |
|                  | • |             |   |

Utility Guide

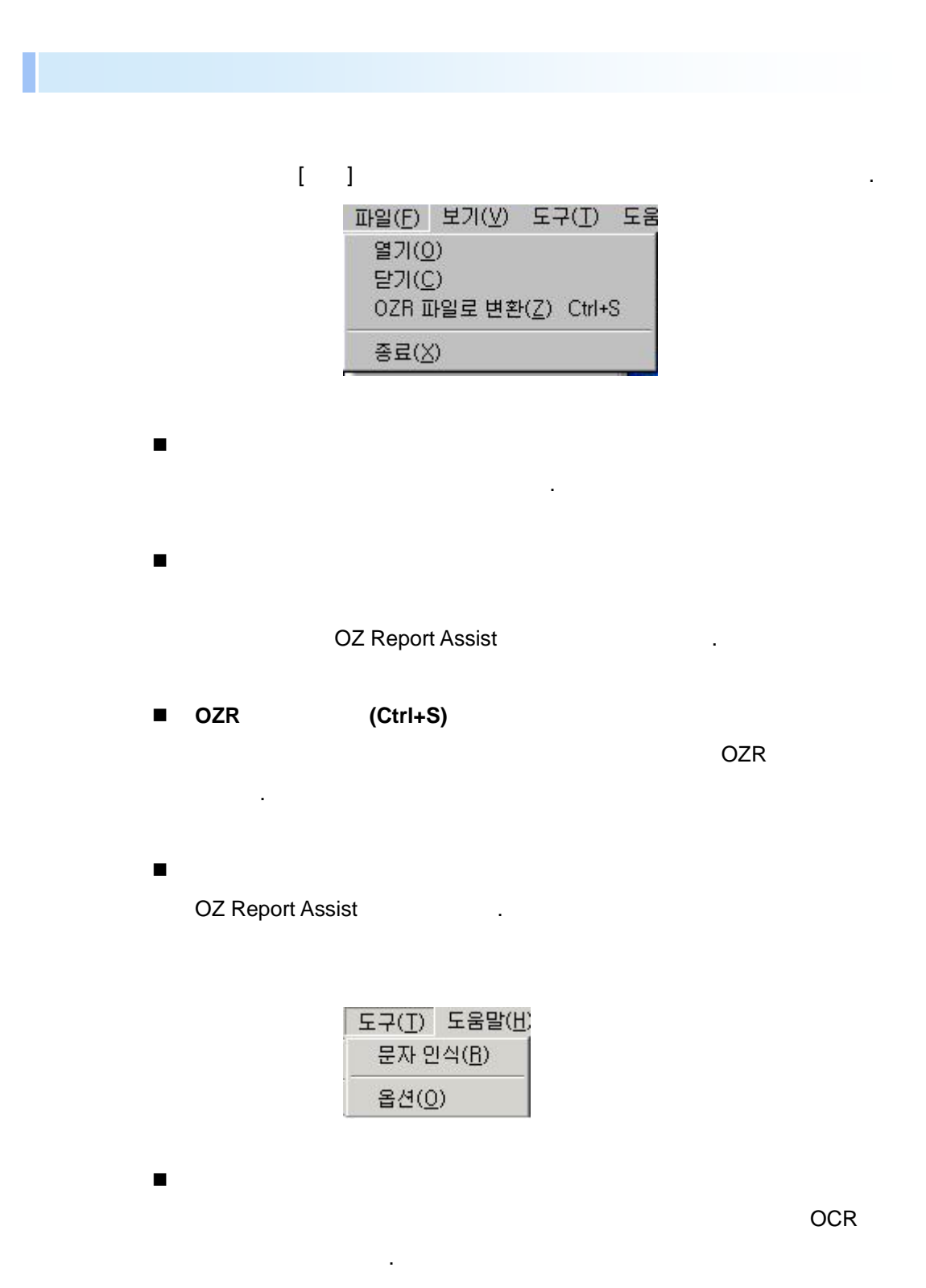

| ■<br>OZ Report | Assist                    | 가                                                  |             |
|----------------|---------------------------|----------------------------------------------------|-------------|
| GIF, B         | MP<br>파일 보기   블럭<br>파일 열기 | TIF<br>  OZ   OCR   프린티<br>장자 :<br>F _ JPG _ GIF _ | . TIF, JPG, |
| •<br>[UI       | ]                         |                                                    |             |
| [              | ]                         | ,<br>가                                             | 가           |

.

•

| 환경 설정                                                                                                    | × |
|----------------------------------------------------------------------------------------------------|---|
| 파일 보기 불력 OZ OCR 프린터<br>UI 언어 설정<br>기본값 I                                                                                                    |   |
| 이미지 보기<br>- 이미지 보기<br>- 이미지가 컬러일때 가는 선이 잘 보이지 않으<br>면 흑백으로 보기를 선택하세요.<br>- 흑백으로 보이지만 속도도 빠르고 선도 잘 보<br>입니다. 결과물에는 영향이 없습니다.<br>- ○ 흑백으로 보기<br>- ○ 흑백으로 보기 |   |
| <br>확인 취소                                                                                                    |   |

7ŀ , . . [ ] X, Y , [ ]

| 이동시 변화량     |      |
|-------------|------|
| 🔶 ×변화량      | 50 + |
| Y변화량        | 50   |
| 니비 변화량      | 50   |
| 는 이 변화량<br> | 50   |
|             |      |

,

| OZ             |        |         |
|----------------|--------|---------|
| OZ             | OZ     | (.ozr)  |
| . [OZR         | ] OZR  |         |
| [Image ]       |        |         |
|                |        |         |
| 환경 설정          |        | ×       |
| 파일 보기 불력       | OZ OCR | 프린터     |
| - OZR 저장경로     |        | · · ·   |
|                |        |         |
| LOZ            |        |         |
|                |        | _ 경로 선택 |
|                |        |         |
| - Image 저장경로 - |        |         |
|                |        |         |
|                |        | 경로 선택   |
|                |        |         |
|                |        |         |
|                | 0      |         |
|                |        | 확인 취소   |
|                |        |         |

• OCR

•

OCR

. [OCR

.

] OCR

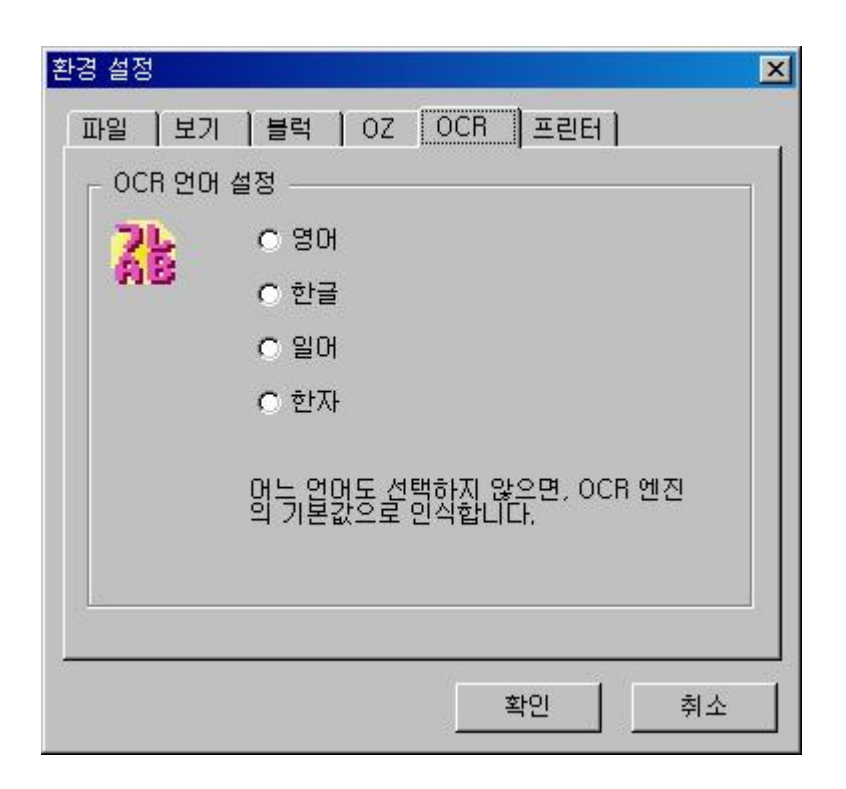

OZ Report Assist가

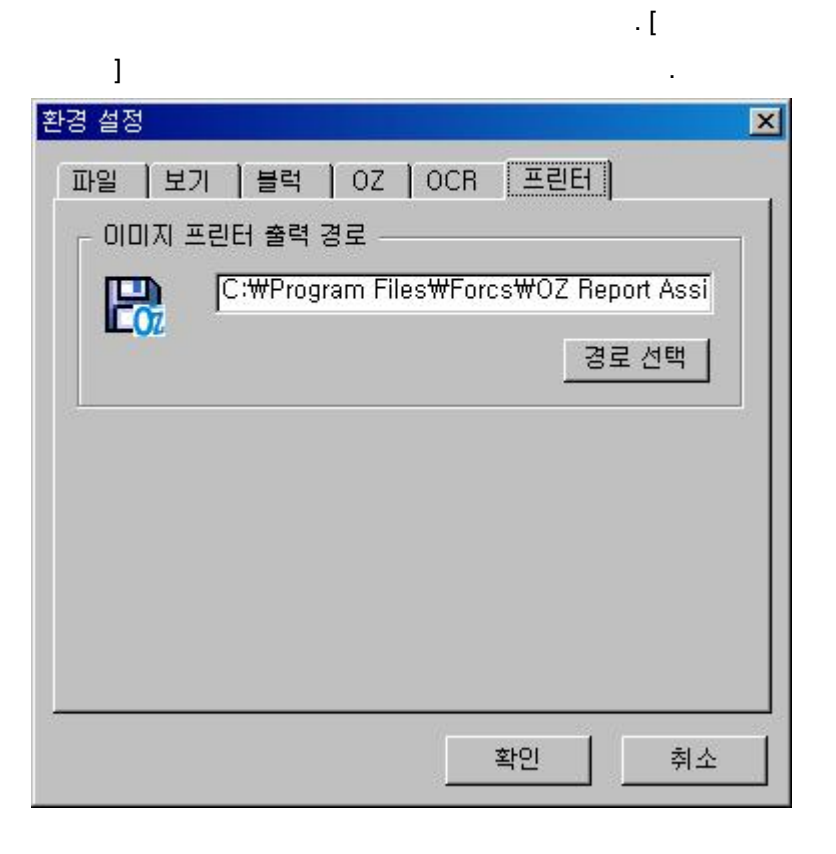

•

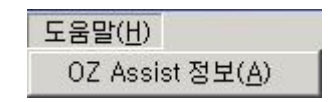

#### **OZ Report Assist**

**OZ Report Assist** 

| OZ Repor | t Assist                                                                                                    | × |
|----------|----------------------------------------------------------------------------------------------------|---|
| Ož       | Forcs(R) OZ Report Assist<br>Copyright(c) 2001–2003 Forcs Corporation, All rights reserved                        |   |
|          | 주의: 이 컴퓨터 프로그램은 저작권법과 국제 협약의 보호를 받습니다.<br>프로그램의 전부 혹은 일부를 무단으로 복제 배포하는 행위는 민사 및<br>형사법에 의해 엄격히 규제되며, 기소의 사유가 됩니다. |   |
|          | 제품정보<br>Name Space - OZ 30 001<br>Version - 30,2004,0705,100<br>Compatible common protocol : 2007 확인              |   |

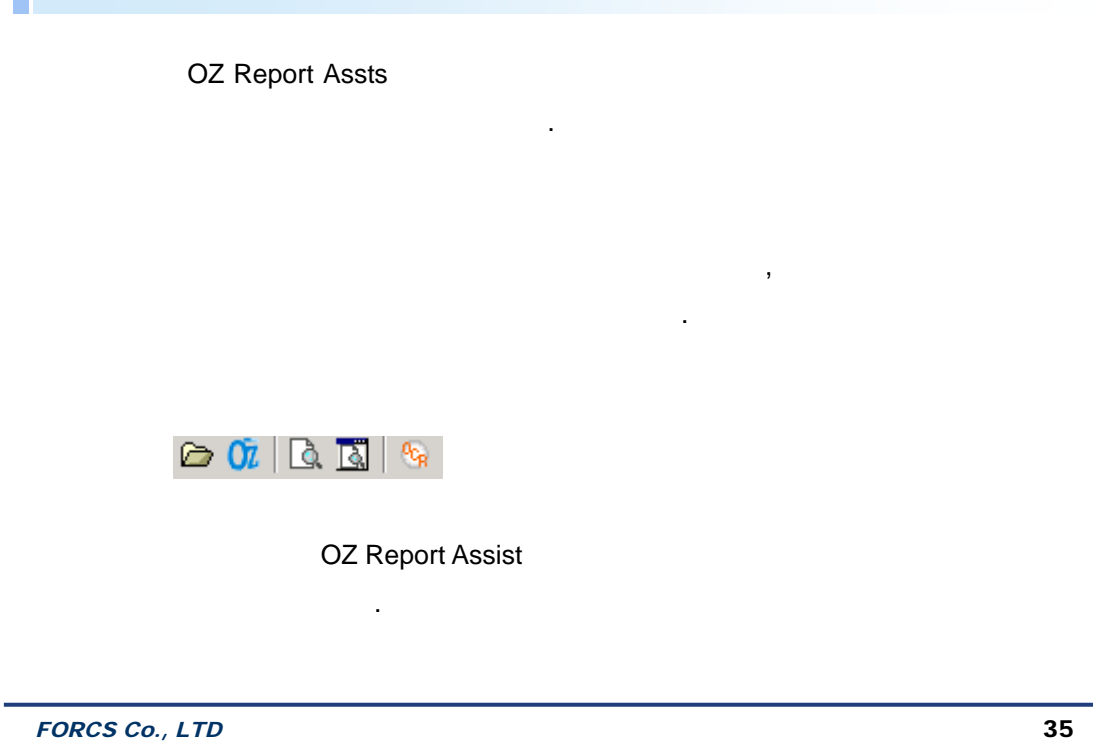

| Ø        |               |
|----------|---------------|
| Őž       | OZR<br>.ozr . |
| <u>a</u> |               |
| Ā        | ( )           |
| 90g      |               |

④ 즉 ④ ④ 🔺 🖻 🗄 🗳 🖳 🖕 🗖 🖶 ☞ 쁘 늘 킁 팀 🖬 🔜 🛄 🔳 ▾ 세로 +

| <u>Q</u> Q | ,   |
|------------|-----|
| @ @        | ,   |
| A          | & . |
| E          |     |

.

| Ħ           | & .                |
|-------------|--------------------|
| <br>        | & .                |
| ₽ @         | ,                  |
| 2           | . [ ]              |
|             | /가 가<br>/가<br>가 .  |
|             | /가 ( ) 가<br>/가 가 . |
| 0 <u>01</u> | / /                |
| <u></u>     |                    |
|             |                    |
| i.          |                    |

| <b>日 </b> | /                            |
|-----------|------------------------------|
|           |                              |
| 세로 💌      | OZR<br>, 가<br>. (Default : ) |

| 1.   |        |   | , <ctrl></ctrl> |
|------|--------|---|-----------------|
|      |        |   |                 |
| 2.   | [      | ] |                 |
| , <0 | Ctrl > |   |                 |

| <b>Q Q Q Q</b> | 🔁 🗛 |
|----------------|-----|
|----------------|-----|

|            | •     |
|------------|-------|
| <b>Q</b> Q | / / . |
| @ @        | / / . |
| ø          |       |
| Α          |       |

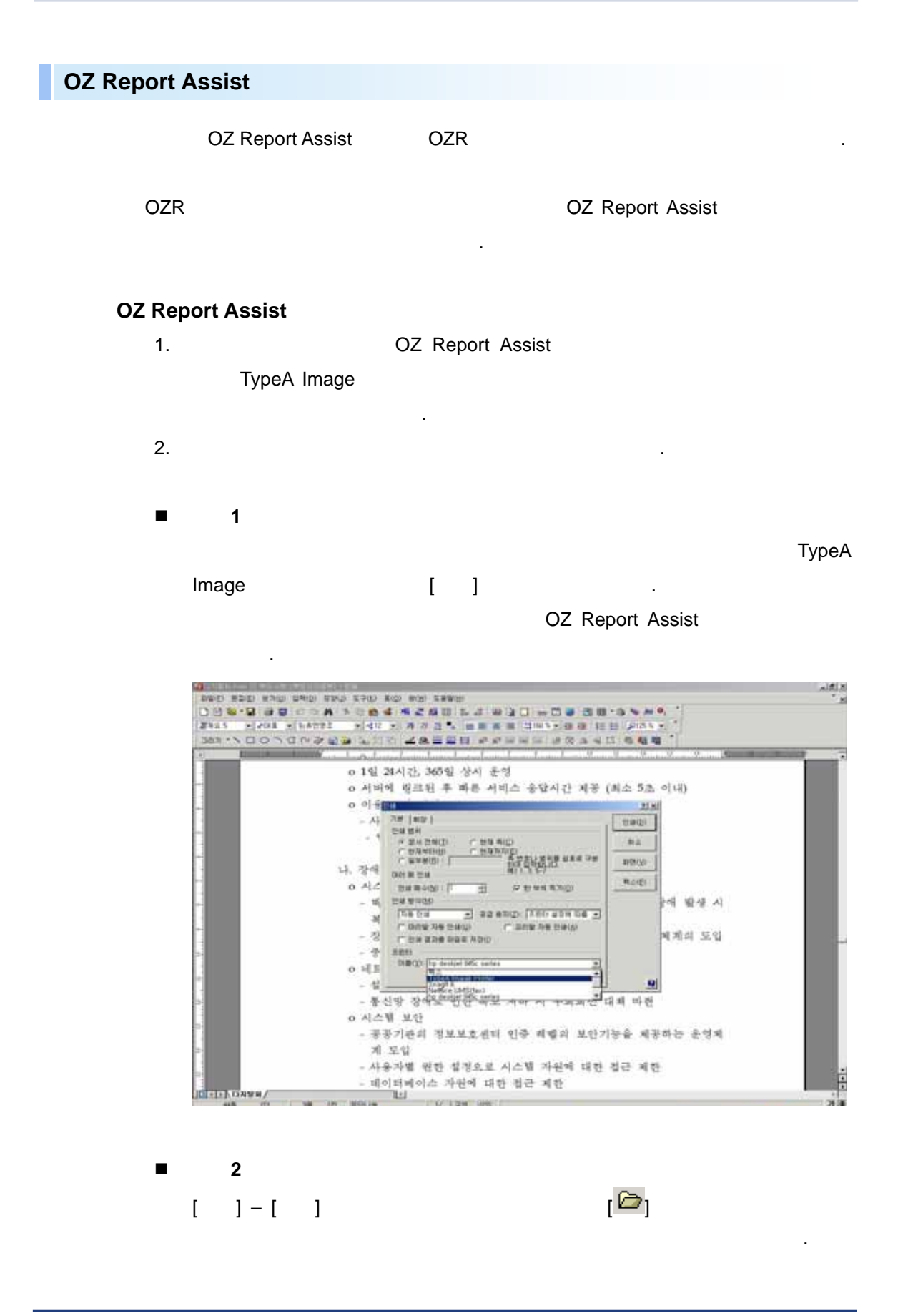

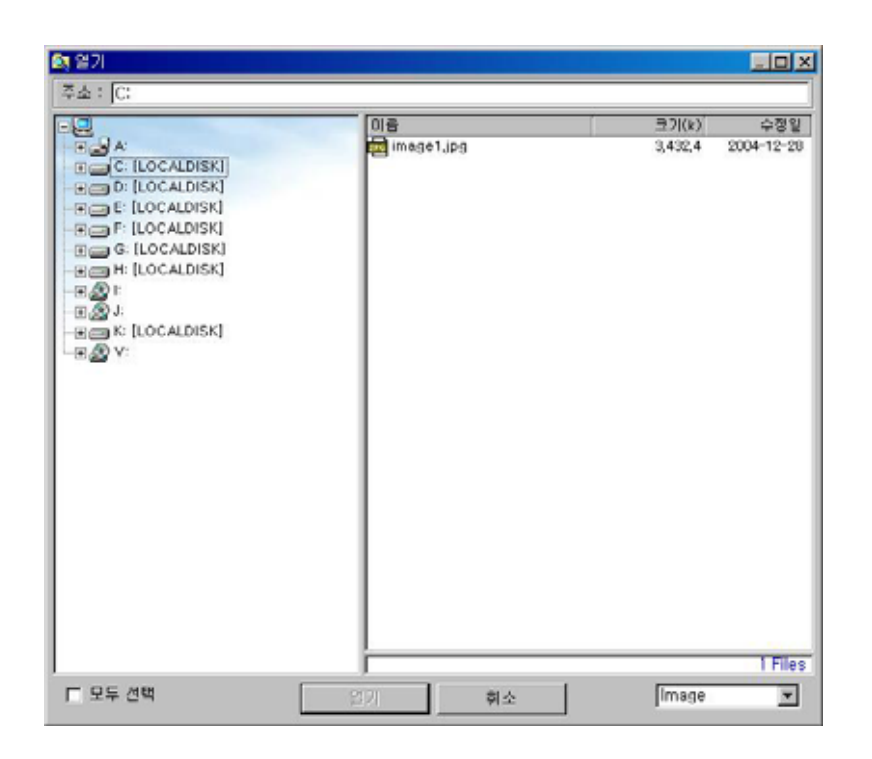

OZ Report Assist

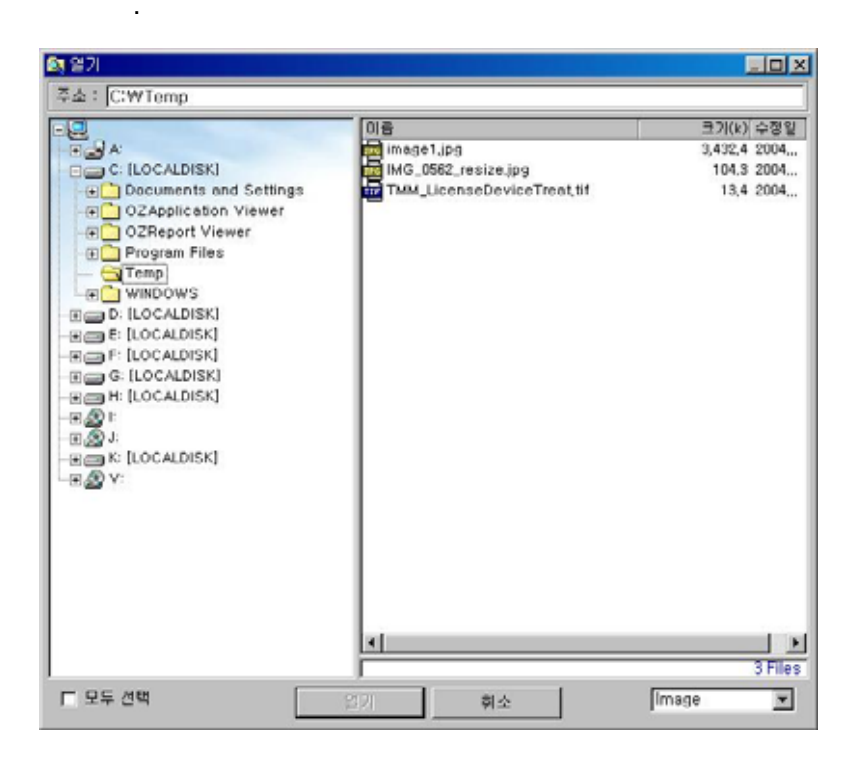

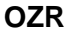

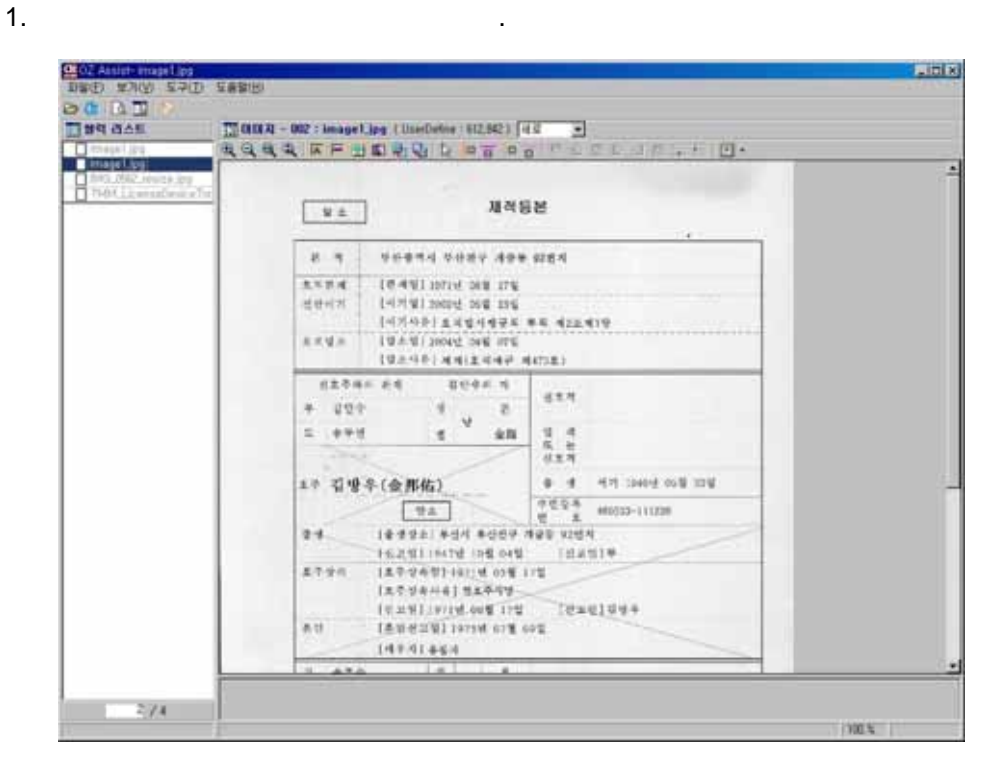

,

,

2.

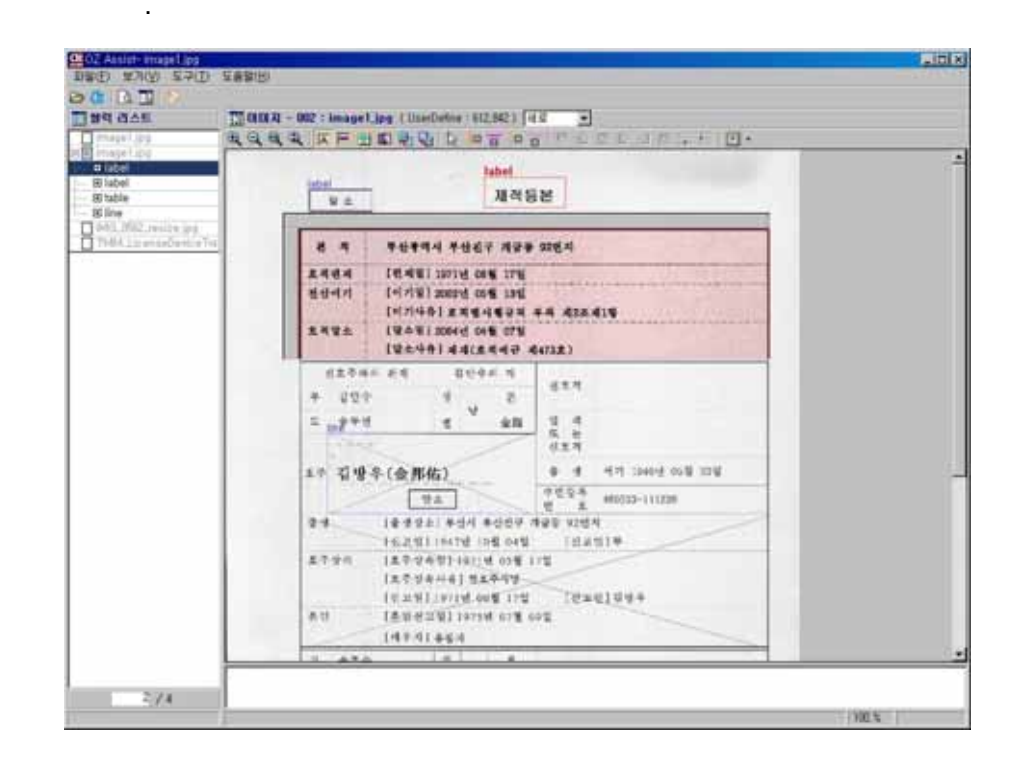

3.

![](_page_41_Figure_1.jpeg)

![](_page_41_Picture_2.jpeg)

[ ]

![](_page_41_Picture_4.jpeg)

![](_page_42_Figure_1.jpeg)